## Change or Delete your Registration

## **Confirmation E-Mail**

| Participation confirmation: Parallel Programming in Computational Enginee                                                                         |              |  |  |
|----------------------------------------------------------------------------------------------------|--------------|--|--|
| eveeno <noreply@eveeno.com></noreply@eveeno.com>                                                                                                  |              |  |  |
| Dear Mimi Musterperson,                                                                                                    |              |  |  |
| Herewith we confirm the following booking:                                                                                                    |              |  |  |
| Parallel Programming in Computational Engineering and Science (PPCES) 2025                                                                        |              |  |  |
| Monday, 10 Mar. 2025 to Friday, 14 Mar. 2025                                                                                                    |              |  |  |
| IT Center, Erweiterungsgebäude Kop6<br>Seminarraum 003/004<br>Kopernikusstraße 6, 52074 Aachen                                                    |              |  |  |
| For further inquiries just answer this mail.                                                                                                    |              |  |  |
| Please visit the <u>Booking Center</u> to check the current state of your booking. If permitted, you can change or cancel your reservation there. |              |  |  |
| Summary of your booking data                                                                                                    |              |  |  |
| Gender:                                                                                                    | non-binary   |  |  |
| First Name:                                                                                                    | Mimi         |  |  |
| Last Name:                                                                                                    | Musterperson |  |  |
| 5 1 1 6 1                                                                                                    |              |  |  |

After your registration, you got a confirmation e-mail. It contains the link to the "Booking Center".

## **Booking Center**

|            | Bookin                                                                                                    | g Center                                                                            |  |
|------------|----------------------------------------------------------------------------------------------------|-------------------------------------------------------------------------------------|--|
| Event      |                                                                                                    | Your booking                                                                        |  |
| P P<br>Ces | Parallel Programming in<br>Computational Engineering and<br>Science (PPCE5) 2025<br>Monday, 10 Mar. 2025<br>IT Center. Erweiterungsgebäude<br>Kop6. Seminarraum 003/004<br>Kopernikusstraße 6, 52074 Aachen<br>Show event » | Your name: Mimi Musterperson<br>Booking number: 199756-0002-3A<br>Status: confirmed |  |
| i Inf      | o Documents                                                                                                    | Booking information                                                                 |  |

Following the link in the confirmation e-mail, you get to the "Booking Center". Here, you can revisit or cancel your registration.

## **Registration Details**

| Booking information                             |                                                                                                    |  |
|-------------------------------------------------|----------------------------------------------------------------------------------------------------|--|
| Gender:                                         | non-binary                                                                                                    |  |
| First Name:                                     | Mimi                                                                                                    |  |
| Last Name:                                      | Musterperson                                                                                                    |  |
| Federal State:                                  | Northrhine-Westphalia                                                                                                    |  |
| University/Institution:                         | RWTH Aachen University                                                                                                    |  |
| Department/Institute:                           | IT Center                                                                                                    |  |
| Subject classification / DFG<br>Fachsystematik: | 409 Informatik                                                                                                    |  |
| Email:                                          |                                                                                                    |  |
| Participate on:                                 | Monday, March 10, 2025: MPI - Part 1 (on-premise only)                                                                                                    |  |
| Data privacy:                                   | I consent to the processing of my personal data. I consent to being contacted for<br>distributing and collecting information for the organization of this event. |  |
| Booked at:                                      | 17.02.2025 14:14                                                                                                    |  |
| Booking number:                                 | 199756-0002-3A                                                                                                    |  |
| Change booking data                             |                                                                                                    |  |

If you want to change your registration, use the button "Booking Information" in the previous pane. Then, hit the "Change booking data" button and change your data correspondingly. Do not forget to save your changes.